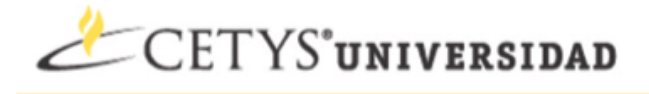

### Pasos para cambiar el Password del Correo de Google

- 1. Ir a la direccion <u>http://correo.cetys.edu.mx</u> e ingresar con su cuenta de correo.
- 2. Ir a la sección de Settings Ubicada en la parte superior del encabezado del Correo.

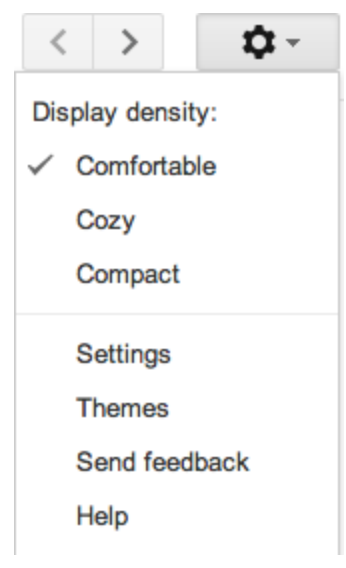

3. Ir a la sección de Accounts.

## Settings

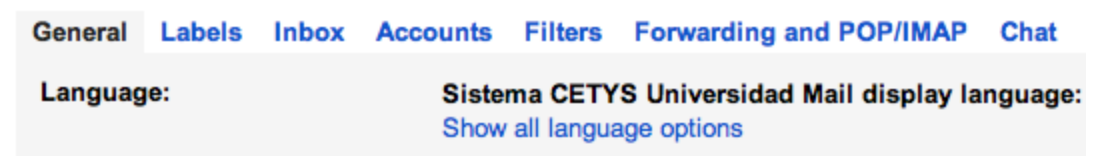

4. Dar Click donde dice Google Account settings.

### Settings

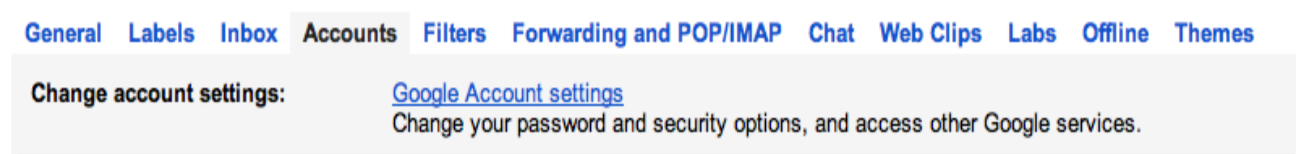

5. Ir a la opcion Account Activity-Password y dar click en Manage Security.

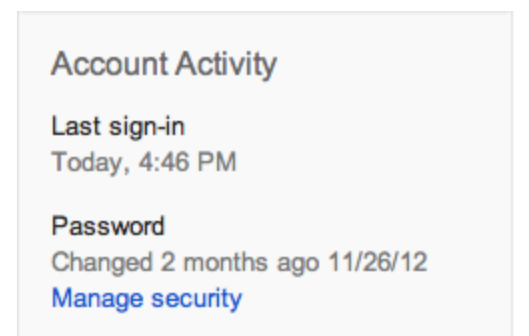

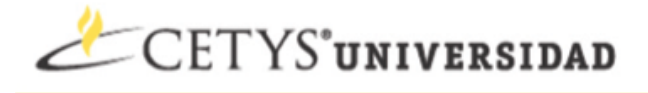

6. Abrirá una ventana donde daremos Click en Change Password.

# Password and recovery options

#### Your password

Don't reuse your Google password on other sites. Learn more

Change password

7. Esta opción final nos pedirá nuestro correo electrónico, la contraseña actual y la contraseña nueva.

1.6

| M                     | odificar contrasena | a          |
|-----------------------|---------------------|------------|
| Nombre de Usuario:    | nombre.apellido     | @ cetys.mx |
| Contraseña Actual:    | •••••               |            |
| Contraseña Nueva:     | •••••               |            |
| Confirmar Contraseña: | •••••               |            |
| Cambia                | ar Contraseña 🛛 Reg | resar      |

8. Para finalizar dar click en Cambiar Contraseña, Si la contraseña es aceptada mostrará una imagen como la siguiente.

| Cambiar Contraseña | Regresar |
|--------------------|----------|
|--------------------|----------|

Su clave fue modificada correctamente.